## Instructivo del formulario de Pre-Inscripción

Ingresar a:

www.fie.undef.edu.ar/preinscripcion

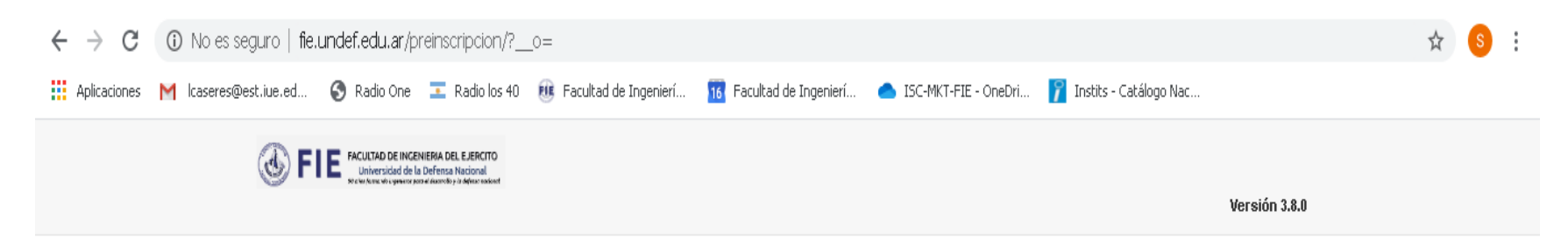

#### Ingresá tus datos

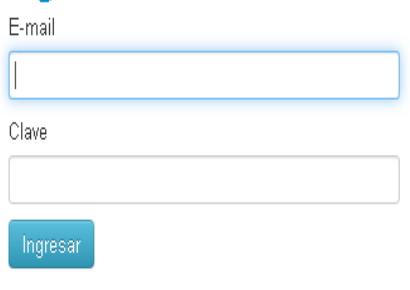

#### SIU-Preinscripción

Antes de comenzar el proceso de preinscripción asegurate de tener una dirección de correo electrónico válida y que funcione correctamente.

Si ya te preinscribiste, podés ingresar para completar tus datos escribiendo el e-mail y la clave que ingresaste en el proceso de preinscripción.

Tu preinscripción no está completa hasta que presentes toda la documentación y el formulario obtenido por este sistema, firmado por vos, en Sección Alumnos de la Facultad.

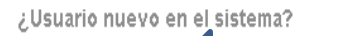

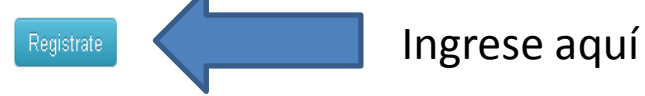

#### ¿Olvidaste tu clave de acceso?

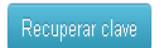

#### Completar los datos y generar usuario

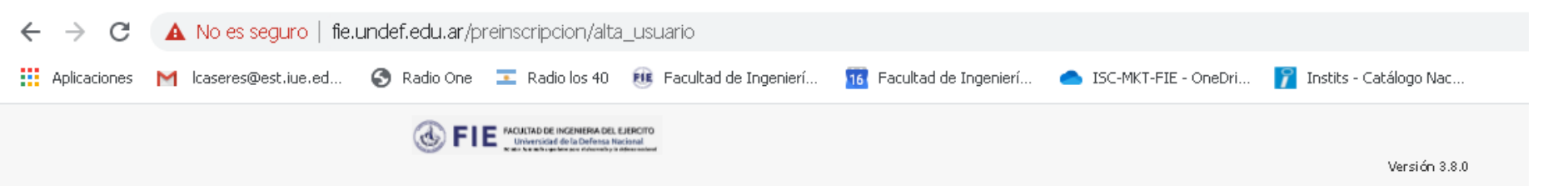

#### Crear nuevo usuario

Tu preinscripción no estará completa hasta que presentes toda la documentación y el formulario obtenido por este sistema, firmado por vos, en Sección Alumnos de la Facultad.

Antes de comenzar el proceso de preinsoripción asegurate de tener una dirección de correo electrónico válida y que funcione correctamente. Completá los campos de este formulario con atención. LUEGO NO PODRÁS MODIFICARLOS.

Una vez completado podrás ingresar al sistema, con el usuario y clave que ingresás ahora. ATENCIÓN: los datos cargados en esta pantalla no podrán ser modificados posteriormente. Por favor, verificá que los mismos sean correctos antes de generar el usuario.

Repetir e-mail (\*)

.....

Reingresá la clave (\*)

documentacion@fie.undef.edu.ar

Datos del usuario

E-mail (\*)

documentacion@fie.undef.edu.ar

Clave (\*)

.....

 Datos personales

 Apellido (\*)
 Nombres (\*)

 Documentacion
 Fie

 Nacionalidad (\*)
 País emisor del documento (\*)

 Argentino
 Imagentina

 Tipo de Documento (\*)
 Número de documento (\*)

 Documento Nacional de Identidad
 Imagentina

Generar usuario 🚽 Volver

# Revise su email donde recibirá un email de SIU-Preinscripción

| Creación de usuario de SIU-Preinscripción Recibidos ×                                                                                                    |                                  | ÷   | ē                |
|----------------------------------------------------------------------------------------------------|----------------------------------|-----|------------------|
| <mark>SIU -Preinscripción</mark> <preinscripcion@iue.edu.ar≻<br>para mí <del>→</del></preinscripcion@iue.edu.ar≻<br>                                                                                                    | 11:33 (hace 12 minutos) 🛛 📩      | *   | 1                |
| Este e-mail fue enviado para iniciar el proceso de activación de la cuenta de Preinscripción asociada con la dirección o<br>documentacion@fie.undef.edu.ar. Por favor, verificá que los datos ingresados sean correctos:                                                                                      | de e-mail                        |     |                  |
| <ul> <li>Apellido: DOCUMENTACION</li> <li>Nombres: FIE</li> <li>Nacionalidad: ARGENTINO</li> <li>País emisor del documento: ARGENTINA</li> <li>Tipo de Documento: DOCUMENTO NACIONAL DE IDENTIDAD</li> <li>Nro. Documento:</li> </ul>                                                                         |                                  |     |                  |
| Si los datos son correctos, entonces seguí este link para completar el alta en Preinscripción: <u>http://www.fie.undef.edu.</u><br><u>auth=token&amp;t=48774e72d7965dc0a4148ad77e1cba5bdce60597</u><br>Si clickear el link no funciona intentá copiarlo y pegarlo en la barra de direcciones de tu navegador. | .ar/preinscripcion/acceso/login? |     |                  |
| Si no solicitaste este mail, simplemente ignoralo.                                                                                                    |                                  | Ing | rese a este link |
| [Mensaje recortado] <u>Ver todo el mensaje</u>                                                                                                    |                                  |     |                  |

# Haga click en elegir propuesta

FIE FACULTAD DE INCENERIA DEL EJERCITO
 Universidad de la Defensa Nacional
 with former ignerican electrone y a descenario

💄 documentacion@fie.undef.edu.ar 👻

Versión 3.8.0

#### SIU-Preinscripción

<u>ATENCIÓN</u>: has realizado modificaciones desde la última impresión. Deberás generar un nuevo comprobante para que el mismo sea válido al momento de presentarlo.

Para imprimir es necesario que completes todos los campos obligatorios. (Ocultar)

Como primer paso, elegí la propuesta a la que querés preinscribirte.

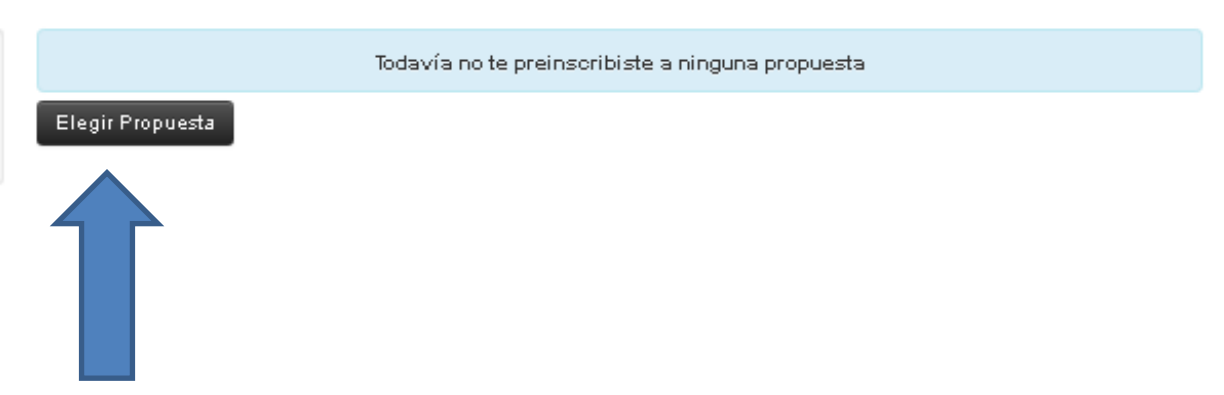

## Elija la carrera a la que se desea inscribir

| Responsable Académica (*)                      |        |  |
|------------------------------------------------|--------|--|
| Facultad de Ingeniería del Ejército - Grl. Div | . м. 🔻 |  |
| Propuesta (*)                                  |        |  |
| INGENIERÍA CIVIL                               | Ŧ      |  |
| Ubicación (*)                                  |        |  |
| Facultad de Ingeniería del Ejército - Grl. Div | . м. 🔻 |  |
| Modalidad (*)                                  |        |  |
| Presencial                                     | Ŧ      |  |

## Complete todos los datos

| $\leftarrow$ $\rightarrow$ C ( $f A$ No es seguro   fie.unde | <b>f.edu.ar</b> /preinscripcion/censo/d                                                             | atos_principales                                                  |                                                          |                | २ 🕁 📀 : |
|--------------------------------------------------------------|----------------------------------------------------------------------------------------------------|-------------------------------------------------------------------|----------------------------------------------------------|----------------|---------|
| 🗰 Aplicaciones 🛛 Icaseres@est.iue.ed 🔇                       | Radio One 🛛 💶 Radio los 40 🛛 🕮                                                                      | Facultad de Ingenierí 16 Facultad de Ingenierí                    | lSC-MKT-FIE - OneDri 👔 Instits - Catá                    | álogo Nac      |         |
|                                                              | Pa                                                                                                  | ara imprimir es necesario que completes todos los campo           | s obligatorios. (Ocultar)                                |                | •       |
|                                                              | Propuesta                                                                                           | Datos principales                                                 |                                                          | Guardar        |         |
|                                                              | Datos principales<br>Datos personales<br>Einanciamiento de estudios                                 | Datos personales                                                  |                                                          | • <u>•</u>     |         |
|                                                              | Situación laboral<br>Situación familiar                                                             | Apellido (*)<br>DOCUMENTACION                                     | Nombres (*)<br>FIE                                       |                |         |
|                                                              | Estudios<br>Deportes<br>Idiomas                                                                     | Género (*)<br>Femenino                                            |                                                          |                |         |
|                                                              | Datos de salud                                                                                      | Es necesario completar este campo para imprimir                   |                                                          |                |         |
|                                                              | Documentación                                                                                       | País emisor del documento (*)<br>ARGENTINA                        | Tipo de documento (*)<br>DOCUMENTO NACIONAL DE IDENTIDAD |                |         |
|                                                              | Completá los campos de este                                                                         | Número de documento (*)                                           | Nacionalidad (*)                                         |                |         |
|                                                              | formulario. Una vez completado<br>podés imprimirlo y presentarte en<br>la sede, o podés guardarlo e | 40664394                                                          | ARGENTIND                                                |                |         |
|                                                              | imprimirlo posteriormente.<br>Los campos marcados con (*) son                                       |                                                                   | documentacion@fie.undef.edu.ar                           |                |         |
|                                                              | obligatorios.<br>No necesitás cargar todos los<br>campos obligatorios en una<br>sola sesión.        | El campo solo acepta digitos<br>Característica de celular (sin O) | Número de oelular (sin 15)                               |                |         |
|                                                              |                                                                                                    | Datos de nacimiento                                               |                                                          | 4 <sub>0</sub> |         |
|                                                              |                                                                                                    | Fecha (*)<br>05/06/2020                                           |                                                          |                |         |
|                                                              |                                                                                                    | Es necesario completar este campo para imprimir<br>Localidad (*)  |                                                          |                | -       |

### Imprima el formulario

# Envíe el Formulario de Pre-Inscripción con la demás documentación al mail indicado

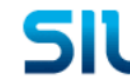

FACULTAD DE LA INGENIERIA DEL EJERCITO

Ficha del aspirante: DOCUMENTACION, FIE

Ficha de inscripción nro.: 501/9 Fecha de última modificación: 22/5/2020

Apellido: DOCUMENTACION

Nombres: FIE

Nro. de Libreta Universitaria: ..

PROPUESTA(S) A INSCRIBIRSE:

| Propuesta        | Ubicación                                                      | Modalidad  |
|------------------|----------------------------------------------------------------|------------|
| INGENIERÍA CIVIL | FACULTAD DE INGENIERÍA DEL EJÉRCITO - GRL. DIV. M.<br>N. SAVIO | PRESENCIAL |

#### **Datos principales**

Datos personales País emisor del ARGENTINA Tipo de Documento DOCUMENTO NACIONAL DE IDENTIDAD documento Nro. documento 40664394 Nacionalidad ARGENTINO Número de CUIL (sin 27406643943 Género Eemenino guiones) E-mail documentacion@fie.undef.edu.ar Número de celular 0--15-Datos de nacimiento

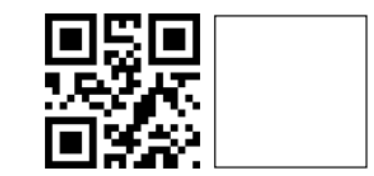